# Guida rapida RE AXIOS 2.0 famiglie/alunni

### Accesso al RE Famiglie

Vi sono due possibili accessi:

1) dal sito scolastico https://registrofamiglie.axioscloud.it/ 2) con l'app scaricabile sul proprio device

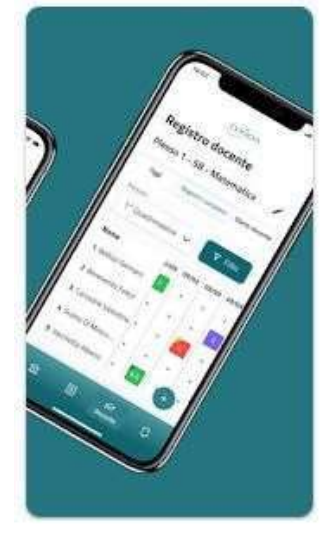

### Per i nuovi iscritti

Le credenziali di accesso al **RE** sono comunicate ai genitori/tutori/alunni attraverso due messaggi di posta elettronica all'indirizzo email comunicato in Segreteria per i genitori, e la mail istituzionale per gli alunni, all'atto dell'iscrizione. La prima mail comunica il proprio **Codice Utente**, l'altra la **Password** temporanea e il codice **PIN** per la giustifica delle assenze (solo genitori)

Entrambi i messaggi hanno per mittente l'indirizzo scuoladigitale@axioscluod.it.

Nel caso di mancata ricezione della mail, si consiglia di controllare anche la propria cartella di posta indesiderata o spam.

### COME ACCEDERE AL REGISTRO ELETTRONICO DELLA SCUOLA

1) Collegarsi al Sito della <u>scuola (https://registrofamiglie.a</u>xioscloud.it/)

Compilare i campi inserendo le proprie credenziali: Attenzione! Il primo campo della schermata richiede il Codice Fiscale della scuola,

questo: 97382260822

# 2) Digitare quindi le proprie credenziali

| Scuola Digitale                   |  |
|-----------------------------------|--|
| Registro Elettronico Famiglie     |  |
| Login                             |  |
|                                   |  |
|                                   |  |
|                                   |  |
| G Accedi con Axios                |  |
| Password dimenticata?             |  |
| clicca per resettare la Password. |  |
| 2014 © Axios Italia               |  |

# Al primo accesso il sistema chiederà di cambiare la propria password temporanea

| PROFILO UTENTE                                   |                                      | Dati Personali                      | Camble Avatar     | Litente, Cambia Password e/o P/4   | Privacy      | Preferenze   | Credenziali SiDI | Utenze esterne collegate |
|--------------------------------------------------|--------------------------------------|-------------------------------------|-------------------|------------------------------------|--------------|--------------|------------------|--------------------------|
| Codice utente:<br>Password Corrente              | Ultimo accesso                       | : 05/10/2022 12:03                  | 3:45              |                                    |              |              |                  |                          |
| Nuova Password<br>La password DEVE essere almeno | di 10 caratteri e non superiore a 20 | ), deve contenere sia numeri che le | ttere, sia minusc | ole che maluscole ed almeno un can | attere speci | ale (1양\$#.) |                  |                          |
| Digitare la password scielta                     |                                      |                                     |                   |                                    |              |              |                  |                          |
| Ridigita Nuova Password                          |                                      |                                     |                   |                                    |              |              |                  |                          |
| Ridigitare la password scelta                    |                                      |                                     |                   |                                    |              |              |                  |                          |
| Salva Annulla                                    |                                      |                                     |                   |                                    |              |              |                  |                          |
| Rigenera pin utente                              |                                      |                                     |                   |                                    |              |              |                  |                          |

# e fornire/non fornire i consensi per la privacy.

| PROFILO UTENTE                                                                                                    | Dati Personali                                                                                                 | Cambia Avatar                                                           | Utente, Cambia Password e/o PIN                                                                                                    | Privacy                                                             | Preferenze                                                  | Credentiali SIDI                                                                                  | Utenze esterne collegat                                                  |
|----------------------------------------------------------------------------------------------------|----------------------------------------------------------------------------------------------------|-------------------------------------------------------------------------|----------------------------------------------------------------------------------------------------|---------------------------------------------------------------------|-------------------------------------------------------------|---------------------------------------------------------------------------------------------------|--------------------------------------------------------------------------|
| informativa sul trattamen                                                                                                    | to dei dati personali degli uter                                                                               | nti che utilizzano k                                                    | e nostre applicazioni Cloud, applicaz                                                                                                    | ioni Client/S                                                       | erver ed APP                                                |                                                                                                   |                                                                          |
|                                                                                                    | Regolamen                                                                                                    | to UE n.2016/679 d                                                      | el 27 aprile 2016                                                                                                    |                                                                     |                                                             |                                                                                                   |                                                                          |
| Perché questa informativa                                                                                                    |                                                                                                    |                                                                         |                                                                                                    |                                                                     |                                                             |                                                                                                   |                                                                          |
| Axios Italia Service srl con sede in Via Emanuele Filiberto 190. Roma. CAP 001<br>I suoi dati, attraverso i nostri servizi, saranno oggetto di trattamento nei rispi<br>Secondo le norme del Regolamento, i trattamenti effettuati da Axios saranno                                                                                                    | 85 (di seguito "Axios") si impegin<br>etto delle disposizioni del Regola<br>improntati al principi di liceità, | a costantemente pe<br>imento e ciegli obbli<br>correttezza, traspar     | er tutelare la privacy on-line dei suoi ut<br>ighi di riservatezza che ispirano l'attivit<br>renza, limitazione delle finalità e della c                              | enti.<br>à di Axios.<br>onservazione                                | , minimizzazior                                             | e dei dati, esattezza                                                                             | , integrità e riservatezza.                                              |
| L'informativa è resa solo per il nostro sito internet e per l'utilizzo dei nostri ap                                                                                                    | plicativi Cloud, applicazioni Clie                                                                             | nt/Server ed APP.                                                       |                                                                                                    |                                                                     |                                                             |                                                                                                   |                                                                          |
| Per l'informativa relativa ad altri siti o ad altri prodotti. raggiungibili direttan<br>delle modalità di trattamento dati e dei contenuti degli altri siti web raggi<br>trasmessa a detti siti.                                                                                                    | nente o indirettamente tramite<br>ungibili da link esterni presenti                                            | link esterni inseriti<br>all'interno delle no                           | all'interno delle nostre pagine, consul<br>Istre pagine. Axios garantisce inoltre i                                                                                   | are la specifi<br>the, dove no                                      | ca informativa.<br>n esplicitament                          | Autos Italia non è re<br>le indicato, nessun c                                                    | esponsabile in alcun modo<br>fato o informazione viene                   |
| 1. Titolare del trattamento<br>Titolare del trattamento e rappresentante legale per Axios italia Servic                                                                                                    | e Srl è Stefano Rocchi (AU Axios                                                                               | Italia Service Sri), ra                                                 | aggiung bile a tutte le tipologie di indiri                                                                                                    | zzo di Axios it                                                     | alia Service Srl                                            |                                                                                                   |                                                                          |
| <ol> <li>Responsabile del trattamento (DPO)</li> <li>DPO nominato da Axios italia Service Srl</li></ol>                                                                                                    | o@axiosItalla.com                                                                                              |                                                                         |                                                                                                    |                                                                     |                                                             |                                                                                                   |                                                                          |
| 3. Dati personali oggetto del trattamento<br>Per trattamento di dati personali intendiamo qualsiasi operazione o in<br>Programizzatione, la strutturzatione, la conservazione, l'adattamento o<br>l'interconnessione, la limitazione, la cancellazione o la distruzione.<br>La informiamo che i dati personali oggetto di trattamento saranno cos<br>la informiamo che i dati personali oggetto di trattamento saranno cos<br>la informiamo initiasi che i dati secondi ini dita i a concentrati o | sieme di operazioni, compiute d<br>la modifica, l'estrazione, la con<br>tituiti, in linea di massima, da: U    | ton o senza l'ausilio<br>sultazione, l'uso, la<br>Iser Id. Password. Pi | di processi automatizzati e applicate a<br>comunicazione mediante trasmission<br>IN. Email, Cellulare, oltre a tutti quanti<br>INE cola est acciueltamente al escuent | dati persona<br>e, diffusione<br>gli altri dati ul<br>lo dollo scuo | li o insiemi di d<br>o qualsiasi altri<br>tili a consentire | ati personali, come li<br>a forma di messa a<br>Tutilizzo del nostri Si<br>en coli consi intitude | a raccolta. la registrazione,<br>disposizione, il raffronto o<br>ervizi. |
| Approvazione del                                                                                                    |                                                                                                    |                                                                         |                                                                                                    | Indiriz                                                             | zo IP dispositiv                                            | va *                                                                                              |                                                                          |
| Salva Annulla                                                                                                    |                                                                                                    |                                                                         |                                                                                                    |                                                                     |                                                             |                                                                                                   |                                                                          |

3) Successivamente si aprirà la schermata qui sotto:

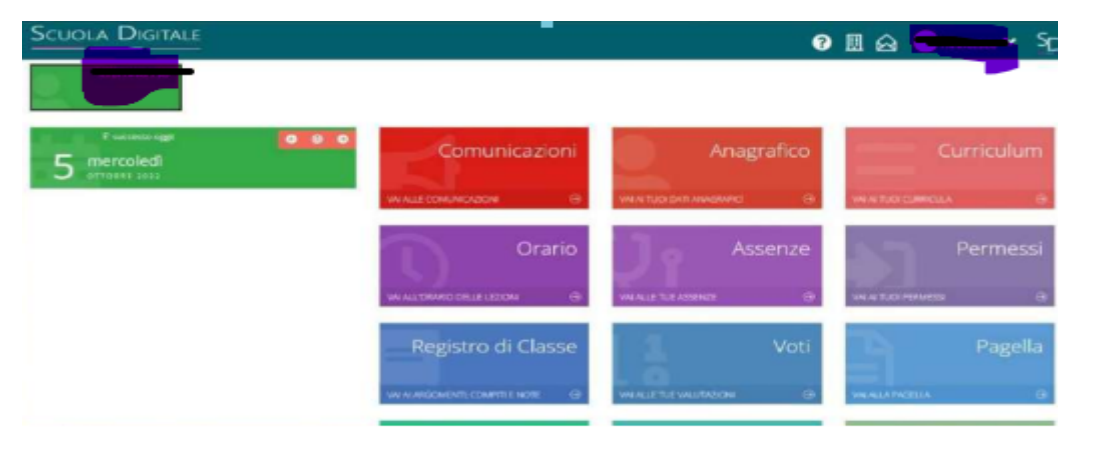

Nel caso di più figli iscritti nel nostro istituto, le credenziali del genitore sono le stesse per **tutti** i figli. Una volta eseguito l'accesso, si selezionerà la mattonella verde in alto a sinistra con indicato il nome del figlio/a di cui interessa consultare il RE.

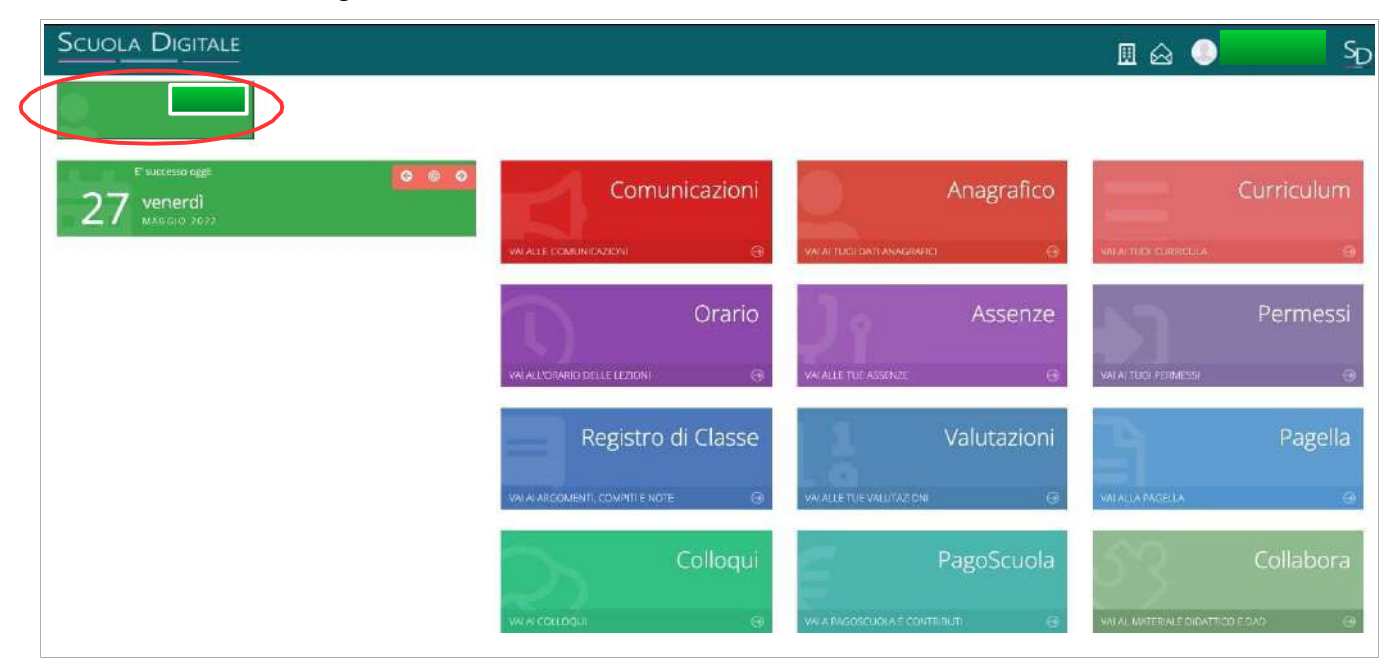

# CAMBIO DELLA PASSWORD e/o DEL PIN

**4)** Effettuato l'accesso al registro elettronico, entrare nel proprio **Profilo** dal menu a tendina che si apre cliccando sulla freccina a destra del proprio nome come indicato nella schermata qui sotto.

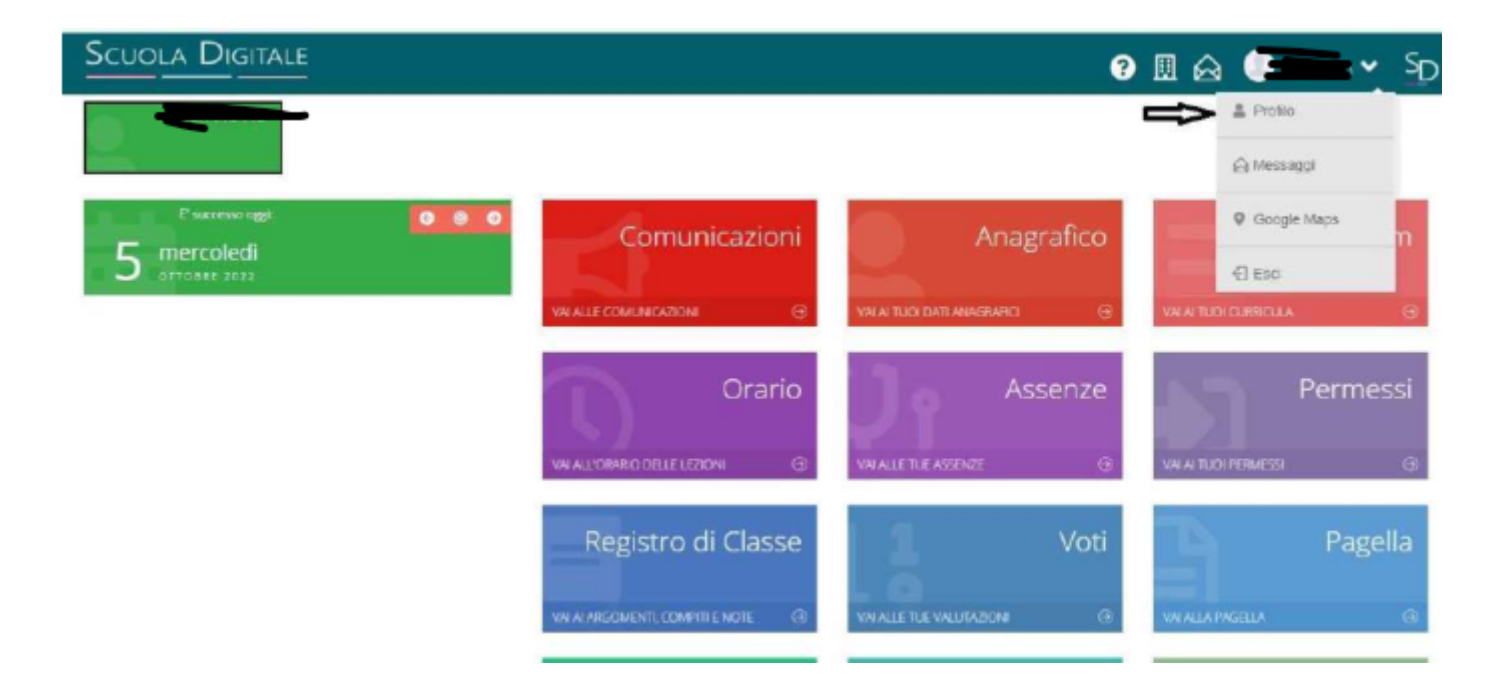

Andate su Utente, Cambia Password e/o PIN e compilate i campi:

| (2)          | PROFILO UTENTE                                                                    | Del Persenal Cambo Avala (Uberto, Cambo Personne) els POL Privacy Andreance Conducto SDI Marco esterne contegide                             |
|--------------|-----------------------------------------------------------------------------------|----------------------------------------------------------------------------------------------------|
| LIVELLO: P   | Codice utente:<br>Neuronal Corrente                                               | Ultimo accesso: 05/10/2022 15:23:08                                                                                                    |
| Dati Profilo | Nucva Password<br>La password DDVE essent almeno d<br>Olgitare la password scella | 16 caustion e non superiore a 25. deve contenere sta numeri che lettore, sia minuscole che massoole ed almeno un caustrere speciale (\$\$5#3 |
|              | Bolgita Nuclea Passeerd<br>Midglagt la pastword scetta                            |                                                                                                    |
|              | Salva Annula                                                                      |                                                                                                    |

Password corrente;

Nuova Password (La password DEVE avere almeno 10 caratteri e non superare i 20, deve contenere sia numeri che lettere, sia maiuscole che minuscole, deve contenere almeno un carattere speciale (@#£\$%& .....)

Ridigita Nuova Password

### Per rigenerare il Pin (solo genitori) basta cliccare "Rigenera pin utente"

### **PASSWORD DIMENTICATA**

Collegarsi al sito della scuola come indicato al punto 1 .

Nella schermata cliccare su "clicca qui per resettare la Password" digitare il Codice fiscale della scuola (97382260822) il proprio codice utente e l'indirizzo di posta elettronica comunicato alla segreteria al momento dell'iscrizione e cliccare quindi su **Invia**. Il sistema inv<u>ierà la nuova password e pin all'indirizzo di</u> posta elettronica. In caso di difficoltà con la procedura di recupero della password, contattare la segreteria scolastica

Silvin Annolia

# Con l'app scaricabile sul proprio dispositivo

Scaricare l'app sul proprio smartphone "Axios Registro Elettronico Famiglia" o "Axios Registro Elettronico Studenti"

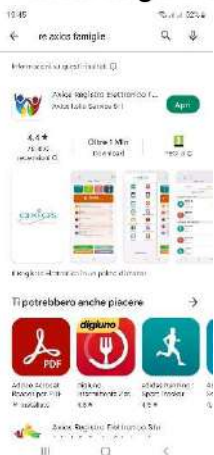

All'apertura dell'app troverete i campi vuoti da inserire: Codice fiscale dell'Istituto 97382260822 Codice utente xxxxx Password xxxxxxxxx

E cliccare accedi selezionando "ricorda password" affinché rimangano memorizzate le credenziali

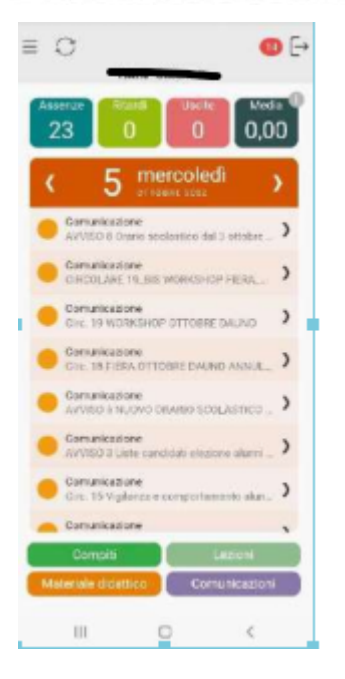

### CAMBIO DELLA PASSWORD e/o DEL PIN

Effettuato l'accesso al registro elettronico, entrare nel proprio Profilo

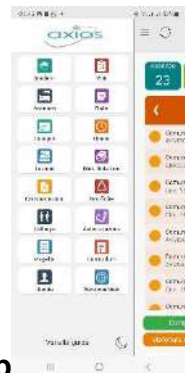

dal menu a tendina che si apre cliccando sulla freccina a destra del proprio nome come indicato nella schermata qui sotto.

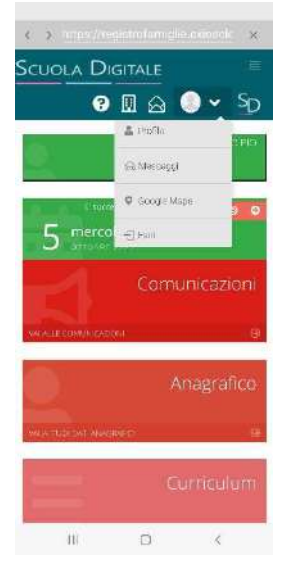

|                    | UVILLO: 3       |             |
|--------------------|-----------------|-------------|
| 🕀 Dati Profil      | la:             |             |
|                    |                 |             |
| PROFILO UTE        | NTE             |             |
| DarPersonal        | Careba) A       | vatar       |
| Ulunie: Carnt      | na Pataword e/  |             |
| Privacy H          | veterenze /     | partetzione |
| diference ushing   | io tokojudo     |             |
| Coghome            |                 |             |
|                    |                 |             |
| Nome               |                 |             |
|                    |                 |             |
| Culture .          |                 |             |
| Opposition N.M. (* |                 |             |
|                    |                 |             |
| Cridice Escale     |                 |             |
| Indivision Mail 9  | in mia Diseasia |             |
| PIRITAGE INCOME    |                 |             |

andare su "Utente, Cambia Password e/o PIN

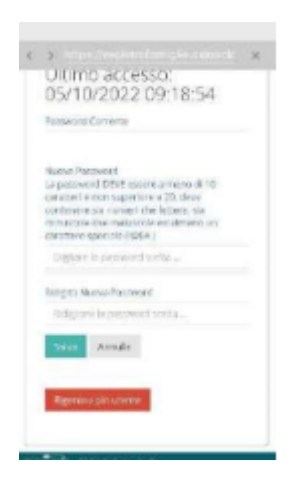

Compilare i campi:

- Password corrente
- Nuova Password (La password DEVE avere almeno 10 caratteri e non superare i 20, deve contenere sia numeri che lettere, sia maiuscole che minuscole, deve contenere almeno un carattere speciale (@#£\$%& .....)
- Ridigita Nuova Password

### Per rigenerare il Pin (solo genitori) basta cliccare "Rigenera pin utente

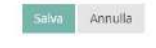

Rigenera pin utente

arriverà sulla mail

## PASSWORD DIMENTICATA

# Nella schermata di apertura cliccare su "Reset password"

Inserire:

- Codice fiscale dell'Istituto 97382260822
- Codice utente xxxxx
- L'indirizzo di posta elettronica comunicato alla segreteria al momento dell'iscrizione

Premere ok. Il sistema invierà la nuova password e pin (solo genitori) all'indirizzo di posta elettronica

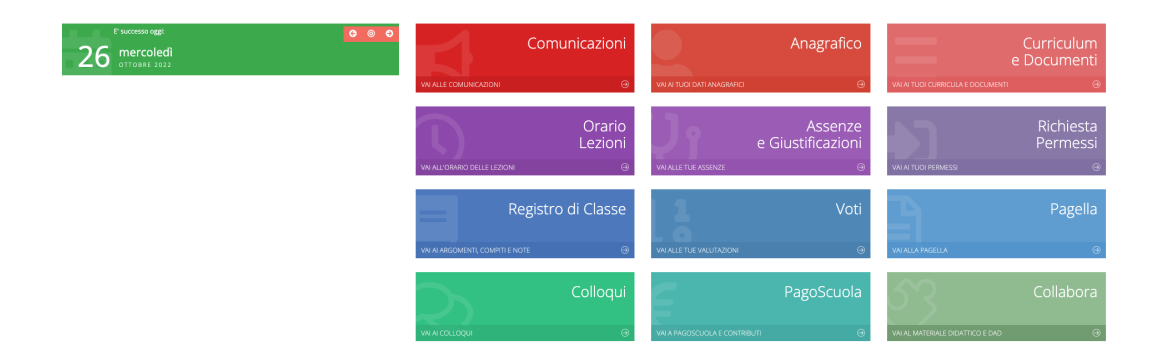

### IN ALTO A SINISTRA:

IL NOME DI VOSTRO FIGLIO O I NOMI DEI VOSTRI FIGLI. IN BASE AL NOME EVIDENZIATO TROVERETE LE RELATIVE INFORMAZIONI.

#### COMUNICAZIONI

QUI POTETE VISUALIZZARE LE COMUNICAZIONI INVIATE DAI DOCENTI/SCUOLA

### ANAGRAFICO

POTETE VISUALIZZARE I DATI DI VOSTRO FIGLIO/A. EVENTUALI ERRORI VANNO COMUNICATI IN SEGRETERIA.

### **CURRICULUM E DOCUMENTI**

INFO RELATIVE A VOSTRO FIGLIO/A

#### **ORARIO LEZIONI (FUNZIONE NON ABILITATA)**

#### **ASSENZE E GIUSTIFICHE**

TROVATE LA SINTESI DELLE ORE E LA POSSIBILITA' DI GIUSTIFICARE LE ASSENZE, SERVIRA' IL CODICE PIN CHE VI è STATO INVIATO

### RICHIESTE E PERMESSI (AUTORIZZAZIONI SU APP)

| Permessi autorizzati                   |                        |            |
|----------------------------------------|------------------------|------------|
|                                        | 🖣 Vai a                | 🔓 Home     |
|                                        | () Inserisci Richiesta | a Permesso |
| Richieste in attesa di autorizzazione  |                        | ^          |
| Non ci sono richieste da autorizzare.  |                        |            |
|                                        |                        |            |
| Richieste non autorizzate              |                        | ^          |
| Non ci sono richieste non autorizzate. |                        |            |
| Dermorri da suborianare                |                        | •          |
| Permessi Galaduorizzare                |                        | ^          |
| Non ci sono permessi da autorizzare.   |                        |            |
|                                        |                        |            |
| Permessi Autorizzati                   |                        | ^          |
| Non ci sono permessi autorizzati.      |                        |            |
|                                        | E                      | <u></u>    |
|                                        | <b>7</b> Vai a         | In Home    |

CLICCANDO SU INSERISCI RICHIESTE E PERMESSI è POSSIBILE:

- GIUSTIFICARE IL RITARDO/ENTRATA POSTICIPATA
- USCITA ANTICIPATA
- ASSENZA

SARA' NECESSARIO INSERIRE IL PIN CHE AVETE RICEVUTO

### **REGISTRO DI CLASSE**

ARGOMENTI, COMPITI, NOTE (comunicazioni a tutta la classe e al singolo alunno)

#### νοτι

LE VALUTAZIONI

#### PAGELLA

PRIMO E SECONDO QUADRIMESTRE

### COLLOQUI

| J Prenotazioni                                      | 🛱 Nuovo/Modifica Colloquio       |                                                            |                         |                     |                      |                         |   |         |
|-----------------------------------------------------|----------------------------------|------------------------------------------------------------|-------------------------|---------------------|----------------------|-------------------------|---|---------|
| в                                                   |                                  |                                                            |                         |                     |                      |                         |   |         |
| tobre                                               | ~ Q.(                            | Disponibilità                                              |                         |                     |                      |                         |   |         |
|                                                     |                                  |                                                            |                         |                     |                      |                         |   |         |
| lloqui del docent                                   | e SALA LAURA (Ed. Civica, ITALIA | ANO)                                                       |                         |                     |                      |                         |   |         |
|                                                     |                                  |                                                            |                         |                     |                      |                         |   |         |
|                                                     |                                  |                                                            |                         |                     |                      |                         |   |         |
| Giorno                                              |                                  | Sede                                                       | Orario                  | Posti disponibili   | Posto                | Modalità                |   | Comando |
| Giorno<br>giovedì 27 ottobre                        | SCUOLA SECONDARIA DI I GRADO     | Sede<br>D.A.GIUSSANI - VIA CAVALLA 22                      | Orario<br>08:55 - 09:50 | Posti disponibili   | Posto<br>1 (08:55) ~ | Modalità<br>In presenza | ~ | Comando |
| Giorno<br>giovedì 27 ottobre                        | SCUOLA SECONDARIA DI I GRADO     | Sede<br>D.A.GIUSSANI - VIA CAVALLA 22                      | Orario<br>08:55 - 09:50 | Posti disponibili   | Posto<br>1 (08:55) ~ | Modalità<br>In presenza | ~ | Comando |
| Giorno<br>giovedi 27 ottobre<br>billoqui del docent | SCUOLA SECONDARIA DI I GRADO     | Sede<br>D.A.GIUSSANI - VIA CAVALLA 22<br>UCAZIONE FISICA ) | Orario<br>08:55 - 09:50 | Posti disponibili 3 | Posto<br>1 (08:55) ~ | Modalità<br>In presenza | ~ | Comando |

### CLICCANDO SU COLLOQUI "NUOVO/MODIFICA COLLOQUIO" E' POSSIBILE SCEGLIERE PER OGNI DOCENTE LA DATA E L'ORARIO.

CLICCANDO SU PRENOTAZIONI TROVATE TUTTI GLI APPUNTAMENTI FISSATI COLLOQUI DA APPLICAZIONE COLLOQUI- NUOVO COLLOQUIO SCEGLIERE IL DOCENTE/MATERIA (tutti i docenti oltre alla propria materia hanno anche ed. civica) SCEGLIERE GIORNO E ORARIO